ПРАВИТЕЛЬСТВО РОССИЙСКОЙ ФЕДЕРАЦИИ МИНИСТЕРСТВО ПРОСВЕЩЕНИЯ РОССИЙСКОЙ ФЕДЕРАЦИИ

Федеральное государственное бюджетное образовательное учреждение "Всероссийский детский центр "Океан" (ФГБОУ "ВДЦ "Океан")

Руководство пользователя (Руководитель команды/коллектива)

ШАГ 1. Пройти регистрацию на портале ФГБОУ "ВДЦ "Океан" (<u>https://okean.org</u>) в разделе «АИС «Путёвка»

| ССКИЙ ЦЕНТР      |            |
|------------------|------------|
| Пароль           |            |
| Запомнить меня   |            |
| войти            |            |
| Забыли пароль? Р | егистрация |
|                  |            |

| oner | пронна   | япочта  | a    | <br> |
|------|----------|---------|------|------|
| Имя  |          |         |      |      |
| Фам  | илия     |         |      |      |
| Дата | а рожде  | ния     |      |      |
|      |          |         |      |      |
| Пол  |          |         |      |      |
| -    |          |         |      |      |
| Реги | он       |         |      |      |
| -    |          |         |      |      |
| Mec  | то работ | гы      |      |      |
| Дол  | жность   |         |      |      |
| Паро | оль      |         |      |      |
| Под  | гвержде  | ение па | роля |      |

Просмотреть текст согласия

OTMEHA

#### Для регистрации необходимо:

1. Ввести личные данные.

 Ознакомиться с информацией и дать согласие на обработку персональных данных.

3. Нажать «Отправить».

| 2 |                                 | ШАГ 2. Заполни           |
|---|---------------------------------|--------------------------|
|   |                                 |                          |
|   | основное телефоны эл            | ЕКТРОННАЯ ПОЧТА          |
|   | Регион коллектива               | хк                       |
|   | Фотография                      |                          |
|   | Фамилия                         | Иванов                   |
|   | Имя                             | Иван                     |
|   | •                               | •                        |
|   | Отчество                        | Изанович                 |
|   | Пол                             | * Мужской 👻              |
|   | Дата рождения                   |                          |
|   | Адрес                           |                          |
|   | Email                           | rukovod@mail.ru          |
|   | Место работы <sup>®</sup>       | Место работы             |
|   | Должность                       | Должность                |
|   | Ссылка на видеомателиеты        | Ссылка на вилеоматериалы |
|   | cooning ing and count (chapter) |                          |

ШАГ 2. Заполнить личный профиль.

e 🖉

#### В профиле необходимо:

- Внести недостающие сведения (адрес места жительства, номер телефона и т.д.).
- 2. Нажать «Сохранить».

## ШАГ 3. Создать портфолио

- Для создания портфолио необходимо:
- 1. Загрузить достижения коллектива/ команды.
- Ввести название мероприятия, указав вид деятельности, дату проведения конкурса/соревнования.
- Загрузить скан -копии достижений (размер файла не должен превышать 10 мб).
- 4. Указать ссылку на мероприятие (если имеется).
- 5. Нажать «Далее».

|        | Выбор                 | ×                                                                      |  |
|--------|-----------------------|------------------------------------------------------------------------|--|
|        | Достижение            | коллектива (партнерское)                                               |  |
|        | Достижение            | коллектива (стандартное)                                               |  |
|        |                       |                                                                        |  |
|        |                       |                                                                        |  |
|        | Наименование          |                                                                        |  |
|        | Вид деятельности      | Введите значение                                                       |  |
| Дата п | роведения мероприятия |                                                                        |  |
|        | Скан. копия документа | Максимальный размер файла - 10 мб. Максимальное разрешение 3200 x 3200 |  |
|        | Ссылка на источник    |                                                                        |  |

Добавление достижений

Прочие достижения

Награды

Подраздел «Прочие достижения» объединяет в > себе дополнительные поощрения, которые не учтены в разделе «Награды» за участие в различных мероприятиях на уровне учебного заведения и иных уровнях, предшествующих городскому/районному.

Подраздел «Награды» объединяет в себе награды (дипломы, сертификаты, грамоты, свидетельства, благодарности, благодарственные письма, почетные грамоты, похвальные листы и пр.), полученные за участие в официальных мероприятиях городского и более высоких уровней.

2. Уровень награды, полученной при участии в мероприятии (подкатегория).

Межрегиональные

Зональные (межрайонные)

Областные (региональные)

Районные

Городские

Вы выбрали категорию Награды

1. Уровень мероприятия, за участие в котором получена награда (категория).

Участник

Гран при

Третье

Второе

Первое

Вы выбрали категорию Награды, уровень Городские

Для каждого достижения необходимо определить:

### ШАГ 4. Подача заявки.

| Наименование коллектива   |                  |
|---------------------------|------------------|
| Сфера деятельности        |                  |
| Форма собственности       | Введите значение |
| Муниципальное образование |                  |
| Количество участников     | 0                |
| Дата создания коллектива  | Ċ                |

Для подачи заявки необходимо:

- 1. Заполнить обязательные поля с подробной информацией о команде/коллективе.
- 2. Выбрать тип заявки.
- 3. В соответствии с выбранным типом заявки, выбрать смену.

Путевка от региона

Путевка от тематического партнера

Выберите смену

**2020 смена № 11 - "Океанская лига КВН"** Дата начала смены: 16.10.2020

# Добавление достижений в заявку

Для добавления достижений в заявку необходимо:

- Выбрать достижение из портфолио, соответствующие тематике программы.
- 2. Кликнув на него курсором, перетянуть в
  соответствующее поле (не более 10 достижений).
- 2. Нажать «Далее».

| N | Ластер - Коллективная заявка                                                            |                                                      |    |              |            | $\simeq \times$ |
|---|-----------------------------------------------------------------------------------------|------------------------------------------------------|----|--------------|------------|-----------------|
| 1 | 2 3 4 5 6 7                                                                             |                                                      |    | 🗲 НАЗАД      | → ДАЛЕЕ    | 🗸 ЗАВЕРШИТЬ     |
|   | Чтобы добавить достижение к заявке перетян<br>дважды щелкните по нему левой кнопкой мыш | ите его в область, помеченную пунктиром или<br>ии.   |    |              |            |                 |
|   |                                                                                         | Награды(максимум 5)<br>Прочие достижения(максимум 5) | Πε | еретяните до | стижения с | юда             |

## Завершающий этап. Подсчет предварительного рейтинга.

#### Для перехода к расчету баллов необходимо:

- 1. Ознакомиться с информацией.
- 2. Поставить «V» в разделе «Согласен».
- 3. Нажать Завершить».

| Ma | стер | o - Ko | ллек  | тивна                                                                                                    | ая зая           | вка |                                                                                                    | [] ×                                  |
|----|------|--------|-------|----------------------------------------------------------------------------------------------------|------------------|-----|----------------------------------------------------------------------------------------------------|---------------------------------------|
| 1  | 2    | 3      | 4     | 5                                                                                                    | 6                | 7   | ← назад                                                                                                    | 🗸 ЗАВЕРШИТЬ                           |
|    |      | Предв  | арите | льный                                                                                                    | рейтин           | IF  | 0                                                                                                    |                                       |
|    |      |        |       | Согл                                                                                                    | ташени           | е   | 1) Ознакомлен с копией лицензии на осуществление образовательной деятельности.                                                                                                    |                                       |
|    |      |        |       |                                                                                                    |                  |     | <ol> <li>Согласен на обработку персональных данных родителя (законного представителя) ребенка, а также ребенка в порядке, устан<br/>законодательством Российской Федерации.</li> </ol>                                                                                                    | вленом                                |
|    |      |        |       |                                                                                                    |                  |     | <ol> <li>Согласен на участие ребенка в спортивных, туристических и иных мероприятиях, проводимых Центром в рамках утвержденно<br/>соответствующей смены Центра.</li> </ol>                                                                                                    | й ДОП                                 |
|    |      |        |       |                                                                                                    |                  |     | 4) Согласен с правилами внутреннего распорядка Центра.                                                                                                    |                                       |
|    |      |        |       | 5) Согласен на сдачу ценных вещей ребенка на хранение в специально отведенном месте (сейфы, камеры хранения), расположе<br>случае отказа от сдачи на хранение материальных ценностей Центр не несет за них ответственности. | нном в Центре. В |     |                                                                                                    |                                       |
|    |      |        |       |                                                                                                    |                  |     | 6) Согласен в случае наличия угрозы жизни и здоровью ребенка на оказание медицинской помощи в неотложной и экстренной<br>стационарных условиях, трансфузию (переливание) донорской крови и (или) ее компонентов, а также иную медицинскую помоц<br>для сохранения жизни и здоровья ребенка, включая доставление ребенка в медицинское учреждение и возвращение обратно в<br>медицинскими работниками Центра. | формах, в<br>ць, необходимую<br>Центр |
|    |      |        |       |                                                                                                    |                  |     | Согласен                                                                                                    |                                       |

# ВАЖНО!

- 1. В случае выявления факта указания недостоверных сведений Кандидат предупреждается об ответственности и его заявка может быть отклонена администратором либо оператором с указанием причин.
- 2. Кандидаты, достигшее возраста 18 лет (совершеннолетия), к участию в конкурсном распределении путёвок не допускаются.
- 3. При повторном выявлении факта указания недостоверных сведений Кандидат может быть заблокирован администратором системы и ограничен в праве пользования системой.
- 4. Достижения, за которые Кандидат ранее побывал в ФГБОУ "ВДЦ "Океан", не могут участвовать в последующих рейтинговых отборах.
- 5. Достижения, полученные командой/коллективом, в личной заявке не учитываются.